# <mark>คู่ม</mark>ือการสืบค้น ฐานข้อมูล TDC หรือ Thai Digital Collection

การใช้งานฐานข้อมูล TDC หรือ Thai Digital Collection เป็นโครงการหนึ่งของ ThaiLIS มีเป้าหมายเพื่อให้บริการ สืบค้นฐานข้อมูลเอกสารฉบับเต็ม ซึ่งเป็นเอกสารฉบับเต็มของ วิทยานิพนธ์ รายงานการวิจัยของอาจารย์ รวบรวมจาก มหาวิทยาลัยต่าง ๆ ทั่วประเทศ นักศึกษา อาจารย์ และบุคลากร ในการเข้าใช้บริการนั้นจะต้องเข้าใช้งานจากคอมพิวเตอร์ ภายในห้องสมุดสมาชิก ดูรายละเอียดห้องสมุดสมาชิก ได้จากทางเลือกมหาวิทยาลัย/สถาบัน การดำเนินการในปัจจุบันได้ ดำเนินการ migrate ข้อมูลจากระบบเดิม เข้าสู่ระบบใหม่เรียบร้อยแล้ว รวมทั้งได้มีการจัดอบรมการใช้งาน การนำข้อมูลเข้าสู่ ระบบให้กับสมาชิกใหม่ เช่น มหาวิทยาลัยเอกชน หน่วยงานอื่นๆ ที่มีจุดมุ่งหมายในการให้ความรู้และต้องการเผยแพร่ผลงาน ต่าง ๆ ให้สังคม เพื่อให้สังคมได้นำความรู้เหล่านี้ไปปรับใช้เพื่อเป็นการต่อยอดความรู้เดิม และพัฒนาประเทศต่อไป

#### <mark>วิธีการสืบค้น</mark>

### 1. เลือกเมนูสืบค้นฐานข้อมูลฐานข้อมูล **ThaiLis** หรือพิมพ์ URL <u>https://dcms.thailis.or.th/tdc/index.php</u>

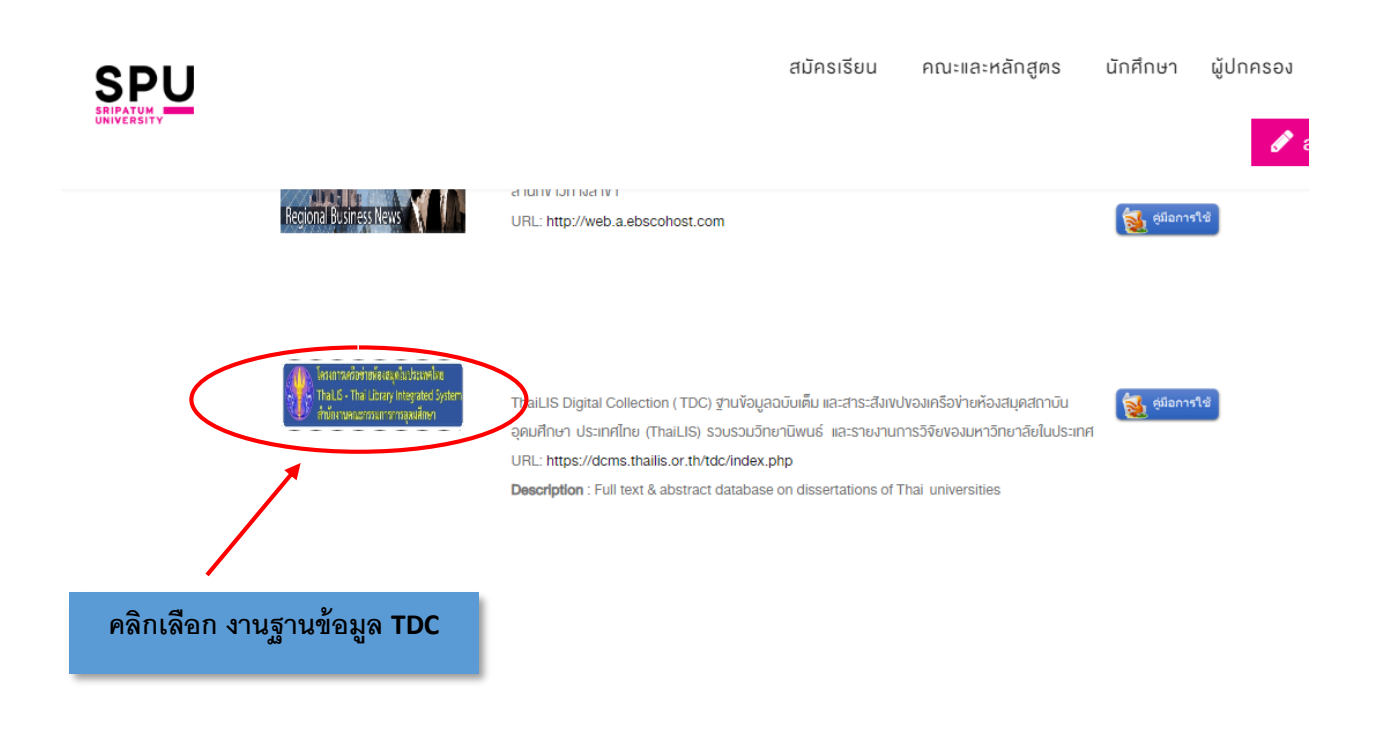

### 2. จะปรากฏหน้าจอการสืบค้นฐานข้อมูล เริ่มต้นสืบค้นโดยการพิมพ์สิ่งที่ต้องการสืบค้น

ลงในช่องต้องการสืบค้น และเลือกเขตข้อมูล เลือกชนิดเอกสาร และเลือกมหาวิทยาลัย/สถาบัน จากนั้นคลิก

ปุ่ม ค้นหา จะปรากฏหน้าจอการสืบค้นฐานข้อมูล

| TDC                                                                                                    | Ĵ Faq Login ↓                                                                                                    |  |  |  |  |  |  |  |  |  |
|----------------------------------------------------------------------------------------------------|----------------------------------------------------------------------------------------------------|--|--|--|--|--|--|--|--|--|
| Home / มหาวิทยาลัยศรีปทุม                                                                                                    |                                                                                                    |  |  |  |  |  |  |  |  |  |
| <b>ดันแบบด่วน</b> : ป้อนศาคันที่ต้องการ                                                                                                    | Submit                                                                                                    |  |  |  |  |  |  |  |  |  |
| เกี้ยวกับ TDC ข่าว/ประกาศ มหาวิทยาลัย/สถาบัน มีอะไรใหม่/ปรับปรุง ผลงานใต้รับความ                                                                                                    | มนิยม ข้อเสนอแนะจากผู้ใช้งาน การปรับปรุงโปรแกรม                                                                                                    |  |  |  |  |  |  |  |  |  |
| TDC คืออะไร                                                                                                    | RSS คืออะไร ?                                                                                                    |  |  |  |  |  |  |  |  |  |
| TDC หรือ Thai Digital Collection เป็นโครงการหนึ่งของ ThaiLIS มีเป้าหมายเพื่อให้บริการสืบค้น<br>ฐานข้อมูลเอกสารฉบับเด็ม ซึ่งเป็นเอกสารฉบับเด็มของ วิทยานิพนธ์ รายงานการวิจัยของอาจารย์<br>รวบรวมจากมหาวิทยาลัยด่าง ๆ ทั่วประเทศ นักศึกษา อาจารย์ และบุคลากร ในการเข้าใช้บริการนั้นจะ<br>ต้องเข้าใช้งานจากคอมพิวเตอร์ ภายในห้องสมุดสมาชิก ดูรายละเอียดห้องสมุดสมาชิก ได้จากทาง | RSS ย่อมาจากคำว่า Really Simple Syndication หรือ Rich Site Summary เป็นรูปแบบในการนำ<br>เสนอข่าวหรือบทความ ให้อยู่ในรูปแบบมาตราฐาน xml เพื่อให้ผู้ที่สนใจสามารถติดตามข่าวสารใหม่ๆ<br>ได้ทันที                                                                                                    |  |  |  |  |  |  |  |  |  |
| เลอกมหาวทยาลอบสถาบน<br>การสาเน็นการในปัจจุบันได้ตำเน็นการ migrate ข้อมูลจากระบบเดิม เข้าสู่ระบบใหม่เรียบร้อยแล้ว รวม<br>ทั้งได้มีการจัดอบรมการใช้งาน การนำข้อมูลเข้าสู่ระบบให้กับสมาชิกใหม่ เช่น มหาริทยาลัยเอกชน                                                                                                    | TDC ให้บริการ RSS อะไรบ้าง ?                                                                                                    |  |  |  |  |  |  |  |  |  |
| หน่วยงานอื่นๆ ที่มีจุดมุ่งหมายในการให้ความรู้และต่องการเผยแพร่ผลงานต่าง ๆ ให้สังคม เพื่อให้สังคม<br>ใต้นำความรู้เหล่านี้ไปปรับไข้เพื่อเป็นการต่อยอดความรู้เดิม และพัฒนาประเทศต่อไป                                                                                                    | รายชื่อข้อมูลใหม่ของเดือนปัจุบัน <mark>RSS</mark><br>หากต่องการรายการของแต่ละหน่วยงานให้ คลิก tab มีอะไรใหม่/ปรีบปรุง จากนั้นเลือกกลุ่มหน่วยงานที่<br>ต้องการระบบจะแสดงรายการของแต่ละหน่วยงาน จากนั้นคลิกบนเครื่องหมาย RSS                                                                                                    |  |  |  |  |  |  |  |  |  |
| TDC กับฐานข้อมูลอื่นๆ                                                                                                    |                                                                                                    |  |  |  |  |  |  |  |  |  |
| TDC ได้เดรียมการทำงานที่สามารถเชื่อมโยงศาค้นไปยังฐานข้อมูลอื่น ที่รองรับ Z39.50 ซึ่งจะทำให้<br>อารป้อนอำคัญคืนเวลาบารถสืบดับธวบข้อนอ อึ้นตของโอรงการได้                                                                                                    | วิธีนา RSS ไปดิตตั้งที่เว็บไซต์                                                                                                    |  |  |  |  |  |  |  |  |  |
| เงื่อนใชการใช้งาน                                                                                                    | เนื่องจาก RSS มีรูปแบบไฟล์ที่เป็น XML ดังนี้นการน่า RSS ไปดิดที่เว็บไซด์จึงสามารถทำได้หลาย<br>วิธี เช่น การเรียกด่วย JavaScript, การเรียกด้วยสครับที่ PHP หรือ ASP.Net นอกจากนี้ ไปแนกร<br>CMS ด่างๆ เช่น phpNuke, Mambo ก็สามารถแสดง RSS ได้แล้วเช่นกัน ไบนถนะมี DDC ได้ทำ สคริ<br>ปท์ไว้ 3 ชนิดคือ แบบ JavaScript, แบบ PHP และ Mambo Module ซึ่งจะเพิ่มเดิมในระยะต่อไป |  |  |  |  |  |  |  |  |  |
| โครงการนี้เป็นโครงการที่เน้นการให้บริการข้อมูลฉบับเด็มในรูปอิเล็กทรอนิกส์เพื่อใช้สำหรับสนับสนุน<br>                                                                                                    |                                                                                                    |  |  |  |  |  |  |  |  |  |
| การคกษา การคนควา วจย และการเผยแพรผลงานของ นกคกษา อาจารย นกวจย และเจาของผลงาน<br>ด่างๆ ห้ามมิให้นาผลงานเหล่านี้ไปใช้แสวงหาประโยชน์ทางด้านการค้า หรืออื่น ใด นอกเหมือจกกการ<br>ใช้เพื่อกรรดีผามเจ็มขันตามประเพณานั้น และจะกังว่าว่างก็เกิดว่างานเงอาเมาเจ้าที่เกอร้า                                                                                                    | การใช้งานผ่าน Z39.50 และ OAI-PMH                                                                                                    |  |  |  |  |  |  |  |  |  |
|                                                                                                    | เพื่อให้โครงการ TDC รองรับการใช้งานที่กว้างขวาง และใช้งานที่สะดวกมากขึ้น ThaiLIS พัฒนาข่อง<br>ทางในการให้บริการสืบค้นฐานข้อมูลเพิ่มอีก 2 ช่องทาง คือ Z39.50 , web service ,OAI-PMH                                                                                                    |  |  |  |  |  |  |  |  |  |
| ศานนะนำและข้อเสนอแนะ                                                                                                    | สำหรับหน่วยงานที่ต้องการเชื่อมต่อผ่าน Protocol OAI-PMH ทดสอบได้ที่<br>http://202.28.199.14/tdcoai/                                                                                                    |  |  |  |  |  |  |  |  |  |
| ท่านสามารถให้ศาแนะนำหรือข้อเสนอแนะต่าง ๆ มายังโครงการใต้โดย e-mail : tdc@thallis.or.th                                                                                                    | and Research Marian Angelian builtar                                                                                                    |  |  |  |  |  |  |  |  |  |
|                                                                                                    | ען איז אראניין אואא איז אראניע אוואגע אוואגע אוואגע אוואגע אוואגע אוואגע אוואגע אוואגע אוואגע אוואגע אוואגע אוו<br>געראנע געע געע געע געע געע געע געע געע געע ג                                                                                                    |  |  |  |  |  |  |  |  |  |
|                                                                                                    | ท่านผู้สนใจสามารถดิตตามความคืบหน้าการป้อนข้อมูลเข้าสู่ระบบเอกสารฉบับเด็ม<br>"ได้ที่http://twitter.com/thaidc/                                                                                                    |  |  |  |  |  |  |  |  |  |

## 3. จะแสดงผลลัพธ์การสืบค้นสามารถเลือกรายการที่ต้องการเพื่อดาวน์โหลดเอกสารเลือกชื่อเรื่องที่เราต้องการ

| Home / มหาวิทยาสัยดรีปทุม                                                                                                    |                                                                                |                |                                                |                            |  |  |  |  |
|----------------------------------------------------------------------------------------------------|--------------------------------------------------------------------------------|----------------|------------------------------------------------|----------------------------|--|--|--|--|
| เลือกชนิดข้อมูล บทความ/Article ▼ ทุกมหาวิทยาลัย/สถาบัน/หน่วยงาน                                                                  | v                                                                              |                |                                                |                            |  |  |  |  |
| Show 10 • entries                                                                                                    |                                                                                | Search:        |                                                |                            |  |  |  |  |
| Title ↓≟                                                                                                    | Creator I                                                                      | Doc.Type ↓†    | Institute 🕼                                    | Date<br>Issue ↓†           |  |  |  |  |
| Cultural differences and international advertising in Thailand and U.S.A. A content analysis and printing advertisements         | Pattarawan Tantong                                                             | บทความ/Article | มหาวิทยาลัย<br>ขอนแก่น                         | 2012-<br>02-20<br>11:01:10 |  |  |  |  |
| ชนบในบวนิยายเรื่อง "ดินดะอิริยอดนักสืบ" สู่ความแปลกใหม่ในหนังสือการ์ตูนชุด<br>"ดินดะอิริกับคดีตาดกรรมปริศนา"                     | นันทกา สุธรรมประเสริฐ                                                          | บทความ/Article | มหาวิทยาลัย<br>ขอนแก่น                         | 2012-<br>02-20<br>11:35:17 |  |  |  |  |
| การใช้สื่อเพื่อการประชาสัมพันธ์ โครงการ "จักรยานเพื่อเด็กไทย จากใจ กทพ." ที่มี<br>ต่อทัศนคดีของผู้ใช้ทางที่เศษ                   | จงกลนี ทรัพย์รี่นรวย                                                           | บทความ/Article | มหาวิทยาลัย<br>ธุรกิจบัณฑิตย์                  | 0000-<br>00-00<br>00:00:00 |  |  |  |  |
| การศึกษาความสัมพันธ์ระหว่างประสิทธิภาพการดำเนินงานของกองทุนรวมใน<br>ซึ่งบบศูโทยและอัตราผลตอบแทนเฉลี่ยโดยเปรียบเทียบกับความเสี่ยง | นภัสนันท์ บรัศไพบูลย์,สรุชย์ จินาร์จรัส                                        | บทความ/Article | มหาวิทยาลัย<br>สุโขทัยธร<br>รมาธิราช           | 2019-<br>05-31<br>11:44:10 |  |  |  |  |
| แนวทางการจัดการตลาดบริการสำหรับโรงแรมบูติกในเขตกรุงเทพมหานคร: กรณี<br>ศึกษากลุ่มหนุ่มเจ้าสำอาง                                   | สุจินด์ สุขะพงษ์                                                               | บทความ/Article | มหาวิทยาลัย<br>ศรีปทุม                         | 2019-<br>09-10<br>08:46:17 |  |  |  |  |
|                                                                                                    | อุดม ขัยสวรรณ;พระใบอีกาเสม่ห์ญาณเมธิ;ไพฑูรย์ รื่น<br>สัตย์;พิสิฏฐ์ โคตรลุโพธิ์ | บทความ/Article | มหาวิทยาลัย<br>ราชภัฏบุรีรัมย์                 | 0000-<br>00-00<br>00:00:00 |  |  |  |  |
|                                                                                                    | นลินอร นุ้ยปลอด                                                                | บทความ/Article | มหาวิทยาลัย<br>เทคโนโลยี<br>ราชมงคล<br>กรุงเทพ | 2019-<br>07-21<br>09:52:47 |  |  |  |  |

# 4. หน้าจอรายละเอียดทางบรรณานุกรมของเอกสารฉบับนั้น ๆ พร้อมทั้งไฟล์เอกสารให้ดาวน์โหลด ดังภาพ

| TDC                       | 🔒 Home    | Q Basic Search                  | C Advance Search                                                                                                    | 🗄 Browse 🗸             | Help        | 😯 Faq                  |                                                                     |                                                | 👤 Sign Up           | +) Login |
|---------------------------|-----------|---------------------------------|----------------------------------------------------------------------------------------------------|------------------------|-------------|------------------------|---------------------------------------------------------------------|------------------------------------------------|---------------------|----------|
| Home / มหาวิทยาลัยศรีปทุม |           |                                 |                                                                                                    |                        |             |                        |                                                                     |                                                |                     |          |
|                           |           |                                 |                                                                                                    |                        |             |                        |                                                                     |                                                |                     |          |
|                           |           |                                 | แสดงรายการ fulltext                                                                                                    | ปิดรายการ fulltex      | t           | แจ้งเอกสารไม่เ         | ครบถ้วน, ไม่ตรงกับชื่อเรื่อง หรือ<br>หากไม่มีอึเมลผู้รับให้กรอก the | มีข้อผิดพลาดเกี่ยวกับเอ<br>ills-noc@uni.net.th | กสาร ดิดต่อที่นี่ = | =>       |
| Title                     |           | การสึกษา                        | เดวานสัมพันส์ระหว่างประสิ                                                                                                    | หชิภาพการสำเนินงา      | ามของกองหมร | าวบริษาระเทศไทยและอัตร | າຍລຸດຈານແທນແລລີ່ຫຼັດສາມາຊື່ຫນາເຈົ້                                  | ้ยงกับความเสียง                                |                     |          |
| Title Alt                 | ternative | THE RE                          | IT INVESTIGATION IN THE REPORT OF THE REPORT OF THE AVERAGE RATE OF RETURN COMPARE RISE OF MULTIAL FUNDS IN THAI AND THE AVERAGE RATE OF RETURN COMPARE RISE OF MULTIAL FUNDS IN THAI AND |                        |             |                        |                                                                     |                                                |                     |          |
| Creator                   | r         | Name: u                         | ภัสนันท์ บรัศไพบูลย์                                                                                                    |                        |             |                        |                                                                     |                                                |                     |          |
| Creator                   | r         | Name: a                         | รุชยั จันทร์จรัส                                                                                                    |                        |             |                        |                                                                     |                                                |                     |          |
| Subject                   | t         | keyword                         | keyword: กองทุนรวม การศำเนินงาน                                                                                                    |                        |             |                        |                                                                     |                                                |                     |          |
| Publish                   | ier       | Sukhoth                         | Sukhothal Thammathirat Open University                                                                                                    |                        |             |                        |                                                                     |                                                |                     |          |
| Date                      |           | Address<br>Email: o<br>Modified | Address: NONTHABURI<br>Email: odioffice@stou acth<br>Modified: 2562-05-31                                                                                                    |                        |             |                        |                                                                     |                                                |                     |          |
|                           |           | Issued: 2                       | 2562-05-31                                                                                                    |                        |             |                        |                                                                     |                                                |                     |          |
| Туре                      |           | บทความ/                         | Article                                                                                                    |                        |             |                        |                                                                     |                                                |                     |          |
| Format                    |           | applicati                       | on/pdf                                                                                                    |                        |             |                        |                                                                     |                                                |                     |          |
| Source                    |           | CallNum                         | 000-7319<br>iber: วารสารการจัดการสมัย                                                                                                    | บใหม่ ปีที่ 14. ฉบับท์ | 1 (ม.คมิ.ย. | 2559). หน้า 41-50      |                                                                     |                                                |                     |          |
| Langua                    | ige       | tha                             |                                                                                                    |                        |             |                        |                                                                     |                                                |                     |          |
| Rights                    |           | ©copyrig                        | hts มหาวิทยาลัยสุโขทัยธ                                                                                                    | รรมาธิราช              |             |                        |                                                                     |                                                |                     |          |
|                           |           | RightsAd                        | RightsAccess                                                                                                    |                        |             |                        |                                                                     |                                                |                     |          |
|                           |           | สำดับเ                          | ที่. ชื่อแฟ้มข้อ                                                                                                    | อมูล                   | ขนาดแฟ้     | มข้อมูล                | จำนวนเข้าถึง                                                        | วัน-เวลาเข้าถึงล่                              | าสุด                |          |
|                           |           | 1                               | 41-50.pdf                                                                                                    |                        |             | 1.55 MB                | 8                                                                   | 5 2019-09-12 15:                               | 55:16               |          |
| ใช้เวลา                   |           | 0.01092                         | 1 วินาที                                                                                                    |                        |             |                        |                                                                     |                                                |                     |          |